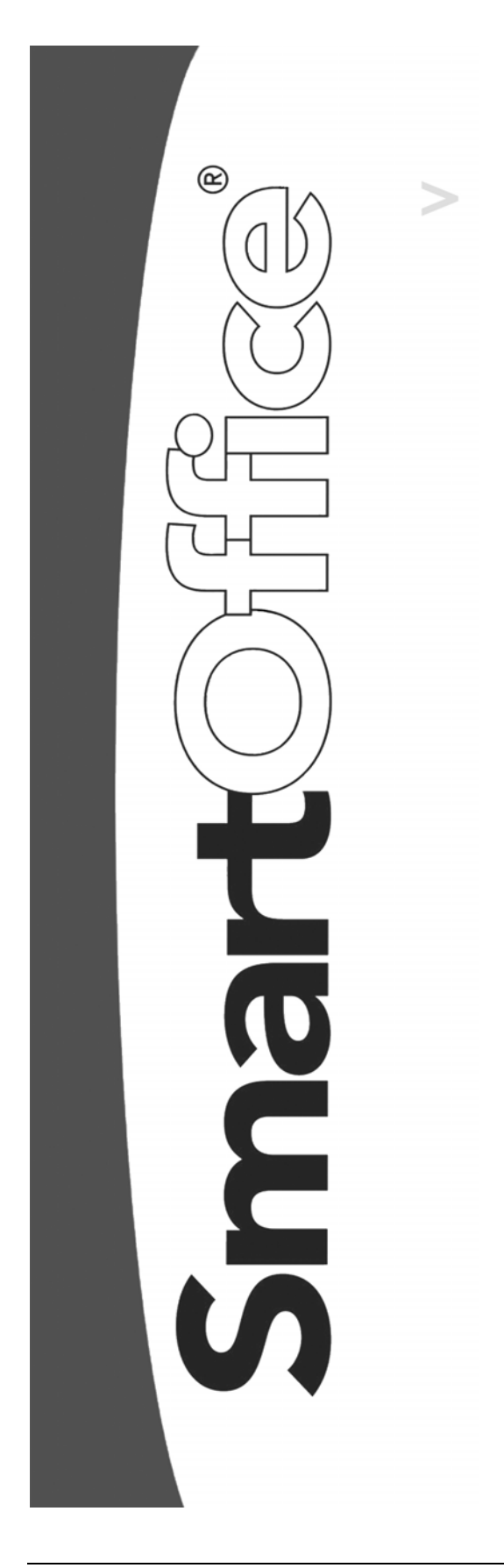

# SmartCaseManager Crystal Reports

Copyright © 1998-2005, E-Z Data, Inc.

All Rights Reserved

No part of this documentation may be copied, reproduced, or translated in any form without the prior written consent of E-Z Data, Inc.

All product names are trademarks of their respective manufacturers or organizations.

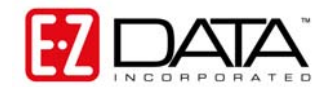

918 E. Green Street Pasadena, CA 91106

Web: http://www.ez-data.com

Telephone: (626) 585-3505 Fax: (626) 440-9097 U.S. toll-free fax: (800) 779-3123

## **Table of Contents**

| Access PCM Crystal Reports 1                           |     |
|--------------------------------------------------------|-----|
| Run PCM Crystal Reports from the Pending Case Module 1 |     |
| Run PCM Crystal Reports from the SmartOffice Home Page | ;   |
| PCM Crystal Reports                                    |     |
| Pending Case Summary Report 4                          |     |
| Pending Case Detail Report 4                           |     |
| Policy Delivery Instruction Report                     | ,   |
| Cases Requiring Follow-up Report                       | )   |
| Cases Pending Delivery Report6                         | )   |
| Submitted and Paid Pending Case Report - Summary7      | ,   |
| Pending Case Status Report                             | , , |
| Periodic Written Business by Line of Business Report   | , , |
| Policy Statistic Report                                | )   |
| Cases with Outstanding Requirements Report             | )   |
| Manager Report 11                                      |     |
| PCM Dynamic Reports 12                                 |     |

### **Access PCM Crystal Reports**

Access PCM Crystal Reports from the following areas:

- The Pending Case module.
- The Policy module.
- The Contact module.
- The Advisor module.
- The SmartOffice Home Page.

PCM reports can be run on multiple cases, advisors, carriers, products or offices. When a PCM report is run from the Home Page, Policy, Contact, or Advisor module, the report will run based on the primary contact of the selected record.

#### **Run PCM Crystal Reports from the Pending Case Module**

1. From the Pending Case Summary, select **Run Report** from the expanded **More Features** menu to open the Pending Case Reports dialog box. Note that if the Pending Case Detail, Underwriting, or Delivery tab is open, the selected report will only run on the open case.

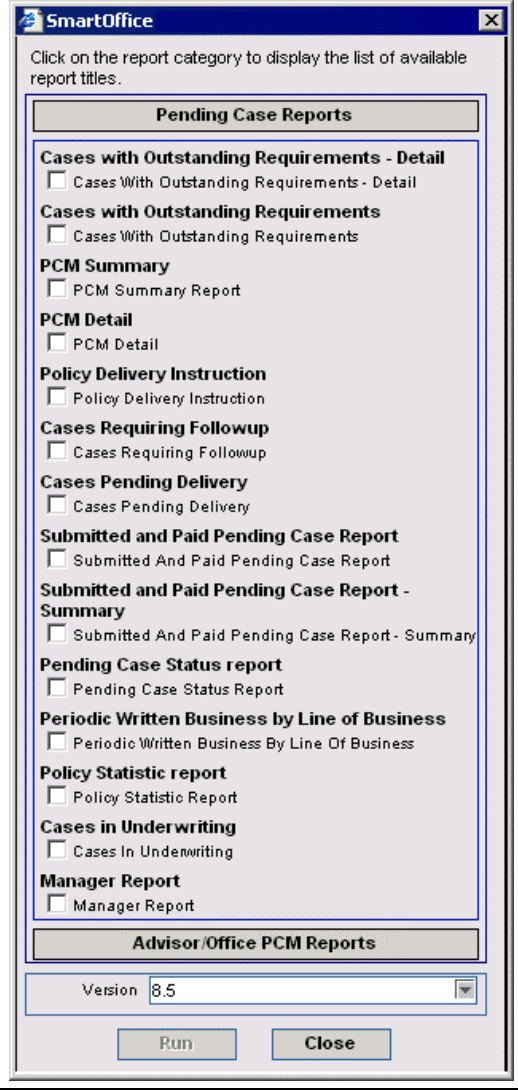

2. Select the appropriate report and then click the **Run** button to open the PCM Report Packaging Options dialog box.

| 🖉 SmartOffice                                                                                                    |                                                                                                    |                                                                                                    | ×                                                                                           |
|----------------------------------------------------------------------------------------------------|----------------------------------------------------------------------------------------------------|----------------------------------------------------------------------------------------------------|---------------------------------------------------------------------------------------------|
| PCM Report Packaging Options Category Pending Case Heading PCM Summary F Keywords previous 12 mon Disclaimer                               | Report<br>Report<br>nths                                                                                                    |                                                                                                    |                                                                                             |
| Filters                                                                                                    |                                                                                                    |                                                                                                    | Sorted By                                                                                   |
| Advisors                                                                                                    | Case Managers Plans                                                                                                    | Contact<br>Plan Types                                                                                   | C Office<br>Advisor<br>Underwriter<br>C Case Manager<br>C Contact<br>C Carrier<br>C Product |
| Select Stages                                                                                                    | Select Additional Statuses                                                                                                    | Graph                                                                                                   |                                                                                             |
| Active     Approved     Await Approval     InActive     Informal Application     Issued     Proposed     Underwriting     UnderWriting_All | Select All       Clear All         Active       4         Adj Life Chg Issue       4         All Forms In       4         All UW Requirements Done       4         All UW Requirements In       4         Annuitized       4 | Pie Chart Date Range Date-Range Custom From: 02/03/200 Through: 02/03/200 Requirements Include Requirem | Bar Chart Bar Chart S S N ents                                                              |
|                                                                                                    | ОК Са                                                                                                    | ancel                                                                                                   |                                                                                             |

3. Specify the report criteria. There are multiple filters that can be used to obtain specific information in the reports. After selecting the appropriate filter, click the **OK** button to run the report.

#### Run PCM Crystal Reports from the SmartOffice Home Page

- 1. From the SmartOffice Home Page, select **Contact Search** from the expanded **Contact** menu to open the Contact Search Options (Individual/Business) dialog box.
- 2. Enter the appropriate search criteria and then click the **Search** button to display the Contact Summary.
- 3. Select the record from which to generate a report.
- 4. Select **Run Report** from the **More Features** expanded menu to open the Report Category dialog box.
- 5. Click the **Pending Case Reports** button to display the Pending Case Reports list.

| 🖉 SmartOffice 💦 🔁                                                            |
|------------------------------------------------------------------------------|
| Click on the report category to display the list of available report titles. |
| Contact Reports                                                              |
| Policy Reports                                                               |
| Pending Case Reports                                                         |
| PCM Summary<br>✓ PCM Summary Report<br>PCM Detail                            |
| PCM Detail                                                                   |
| Group Benefits Reports                                                       |
| Version 8.5                                                                  |
| Run Close                                                                    |

- 6. Since the report is being run from outside the Pending Case module, only limited reports are available. Select a report and then click the **Run** button to open the PCM Report Packaging Options dialog box.
- 7. Specify the report criteria. There are multiple filters that can be used to obtain specific information in the reports. After selecting the appropriate filter, click the **OK** button to run the report.

### **PCM Crystal Reports**

### Pending Case Summary Report

The Pending Case Summary report gives the summary of all the pending cases for the selected criteria.

|                              |                      |                         |              |                   |                       |                        |     | February 03, 2005                 |
|------------------------------|----------------------|-------------------------|--------------|-------------------|-----------------------|------------------------|-----|-----------------------------------|
| Pendi                        | ng Case S            | ummary                  | Report       |                   |                       |                        |     |                                   |
| From 02/03/200               | 4 through 02/03/2005 |                         |              |                   |                       |                        |     | Page 1 of 1                       |
| Status Date<br><u>Status</u> | Primary insured      | Policy#<br><u>Ca≋e#</u> | Carrier      | <u>Flan Name</u>  | Face<br><u>Amount</u> | Premium<br><u>Mode</u> | FYC | <u>Target</u> <u>Case Manager</u> |
| Office name                  | : Kandace            |                         |              |                   |                       |                        |     |                                   |
| American Le                  | evel 10              | 444534                  | 100.14       | American Jam 140  | 070.000               | con co                 |     | 0.00 4-1-1-                       |
| Pending                      | Josepi M. Ackennai   | 111304                  | AbC Lie      | American Level to | 250,000               | 600.00                 |     | 0.00 Admin                        |
|                              |                      |                         | Subtotal     |                   | 250,000               |                        |     | 0.00                              |
|                              |                      |                         | Grand Total: |                   | 250,000               |                        |     | 00.0                              |

### Pending Case Detail Report

The Pending Case Detail report provides details corresponding to a specific case. These details include the Primary Insured, Policy Number, Carrier Name, Plan Type, Status, Status Date, Premium Benefit Amount, Underwriter, Home Office Representative, Proposed Class and Issued Class. The report also shows the details pertaining to the Underwriting and Delivery requirements.

|                                                                                 |                                                                  |                                                                                     | February 03, 2005 |
|---------------------------------------------------------------------------------|------------------------------------------------------------------|-------------------------------------------------------------------------------------|-------------------|
| Pending                                                                         | Case Detail Repo                                                 | rt                                                                                  |                   |
| From 02/03/2004 tarou                                                           | g   0203/2005                                                    |                                                                                     | Page 1 of 1       |
| Primary Insured:                                                                | Joseph M. Ackerman                                               | Advisor: Philip Anderso                                                             | n                 |
| Policy#:<br>Carrier:<br>Case #:<br>Plan Name:<br>CurrentStatus:<br>Status Date: | 111504<br>ABC Life<br>American Level 10<br>Pending<br>11/15/2004 | Satixn ffeed Darle:<br>Unde navrffer:<br>HO Rep<br>Proposed Class:<br>issaed Class: |                   |
| Premium:<br>BenefitAmt                                                          | 250,000                                                          | Policy Date 11                                                                      | /15/2004          |

#### **Policy Delivery Instruction Report**

The Policy Delivery Instructions report displays the details about the outstanding Delivery Requirements that need completion in order for a pending case to be put in force. A Pay To date is required as well as the additional Signed Delivery Receipt and Signed Amendment requirements.

January 19, 2005

|                        |                                     | lig balan kaya aya ana kana kana ya kata kata kata kata kata kata kata |                     | Page 1 of |
|------------------------|-------------------------------------|------------------------------------------------------------------------|---------------------|-----------|
| Insured                | Brad Abernathy                      | Advisor                                                                | Michael L. Ashcroft |           |
| Policy #               | 846516                              |                                                                        |                     |           |
| The enclosed           | d policy has been issued:           |                                                                        |                     |           |
| INITIAL PRE            | MIUM REQUIREMENTS                   |                                                                        |                     |           |
| Policy #               | 846516                              |                                                                        |                     |           |
| Premium Mo             | de Annually                         |                                                                        |                     |           |
| Premium                | \$500.00                            |                                                                        |                     |           |
| Deposit                |                                     |                                                                        |                     |           |
| Balance due            |                                     |                                                                        |                     |           |
| Pays to date<br>Refund | 01/19/2005                          |                                                                        |                     |           |
| Make check             | payable to: ABC Life                |                                                                        |                     |           |
| REQUIREME<br>1.) Ameno | ENTS NEEDED TO REPORT DELI<br>dment | VERY                                                                   |                     |           |
|                        | ý                                   | * * I M P O R T A N                                                    | T * *               |           |
| SUBMIT ALL DE          | ELIVERY REGUIREMENTS OR RETURN TH   | E POLICY BEFORE:                                                       |                     |           |
|                        |                                     |                                                                        |                     |           |
| Daniel Ode             | ell                                 |                                                                        | January 19, 2       | 2005      |
| Case manager           |                                     |                                                                        | Date                |           |
|                        |                                     |                                                                        | 1                   |           |
|                        | т                                   | hank you for your bus                                                  | messi               |           |

#### **Cases Requiring Follow-up Report**

The Cases Requiring Follow-up report gives the list of all cases that have requirements with Follow-up dates. All requirements on this report should have actual requirements.

|                         |            |          |         |                                                                                                    |                     |                                                                                                    |                    | Jan                                                                                                    | uary 20, 2005 |
|-------------------------|------------|----------|---------|----------------------------------------------------------------------------------------------------|---------------------|----------------------------------------------------------------------------------------------------|--------------------|----------------------------------------------------------------------------------------------------|---------------|
| Cases Req               | uiring F   | ollow-up | )       | n a far de la construction de participa de construir<br>19 a facto de la construction de la construction |                     | an an tao amin'ny faritr'i Carlon amin'ny faritr'i Andrewski a sana amin'ny faritr'i Andrewski a sana amin'ny f<br>Anarana di Manana a Sana a Sana a Sana a Sana a sana a sana a sana a sana a sana a sana a sana a sana a sana a s |                    | 1 (1997) (1 (1997) (1 (1997) (1 (1997)<br>(1 (1997) (1 (1997) (1 (1997)) (1 (1997) (1 (1997) (1 (1997)) (1 (1997) (1 (1997)) (1 (1997) (1 (1997)) (1 (1997)) (1 ( |               |
| From 01/20/2004 through | 01/20/2005 |          |         |                                                                                                    |                     |                                                                                                    |                    |                                                                                                    | Page 1 of 1   |
| Primary Insured         | Policy#    | Case #   | Benefit | <u>Plan</u>                                                                                              | <u>Case Manager</u> | Description                                                                                                    | <u>Status Date</u> | Follow-up                                                                                                    | Completed     |
| Brad Abernathy          | 846516     |          | 250,000 | 10 Year Term                                                                                             | Daniel Odell        | Formal Application                                                                                                    | 01/19/2005         | 01/22/2005                                                                                                    |               |
|                         |            |          |         |                                                                                                    |                     | Schedule Pages<br>Bad II Medical Exam                                                                                                    | 01/19/2005         | 01/22/2005                                                                                                    |               |
|                         |            |          |         |                                                                                                    |                     | Chect X-Ray                                                                                                    | 01/19/2005         | 01/24/2005                                                                                                    | 01/19/2005    |
|                         |            |          |         |                                                                                                    |                     | Smoking Questionnaire                                                                                                    | 01/19/2005         | 01/26/2005                                                                                                    | 0 11 1012000  |
|                         |            |          |         |                                                                                                    |                     | Amendment                                                                                                    | 01/19/2005         | 01/26/2005                                                                                                    |               |
| Eugene Antille          | 98984      |          | 250,000 | 10 Year Term                                                                                             | Daniel Odell        | Child Rider App<br>Supplement                                                                                                    | 01/19/2005         | 01/22/2005                                                                                                    |               |
|                         |            |          |         |                                                                                                    |                     | Appplication Supplement<br>(other)                                                                                                    | 01/19/2005         | 01/22/2005                                                                                                    |               |
|                         |            |          |         |                                                                                                    |                     | Trial Application                                                                                                    | 01/19/2005         | 01/22/2005                                                                                                    |               |
| Jasmine Henderson       | 1209-A     |          | 250,000 | Var LIFE 1                                                                                               | Daniel Odell        |                                                                                                    |                    |                                                                                                    |               |
| Joseph M. Ackerman      | 12105-A    |          | 250,000 | American Level 10                                                                                        | Daniel Odell        | EKG                                                                                                    | 12/09/2004         | 12/14/2004                                                                                                    |               |
|                         |            |          |         |                                                                                                    |                     | Illustration                                                                                                    | 12/09/2004         | 12/14/2004                                                                                                    |               |
|                         |            |          |         |                                                                                                    |                     | Blood Profile                                                                                                    | 12/09/2004         | 12/14/2004                                                                                                    |               |
|                         |            |          |         |                                                                                                    |                     | Telephone Interview                                                                                                    | 12/09/2004         | 12/16/2004                                                                                                    |               |
|                         |            |          |         |                                                                                                    |                     | HOS                                                                                                    | 12/09/2004         | 12/14/2004                                                                                                    |               |
|                         |            |          |         |                                                                                                    |                     | MD Exam                                                                                                    | 12/09/2004         | 12/14/2004                                                                                                    |               |
|                         |            |          |         |                                                                                                    |                     | Delivery Receipt                                                                                                    | 12/09/2004         | 12/12/2004                                                                                                    |               |
|                         |            |          |         |                                                                                                    |                     | Additional Money                                                                                                    | 12/13/2004         | 12/29/2004                                                                                                    |               |
| Martin Adcook           | 8481       |          | 250,000 | 10 Year Term                                                                                             | Daniel Odell        | Test                                                                                                    | 01/19/2005         | 01/26/2005                                                                                                    |               |
| Wes Peter Jansen        | 120904-A   |          | 250,000 | Var LIFE 1                                                                                               | Daniel Odell        |                                                                                                    |                    |                                                                                                    |               |
| Wes Peter Jansen        | 848949     |          | 500,000 | 10 Year Term                                                                                             | Daniel Odell        | Test                                                                                                    | 01/19/2005         | 01/26/2005                                                                                                    |               |
|                         |            |          |         |                                                                                                    |                     | Await Policy                                                                                                    | 01/19/2005         | 01/24/2005                                                                                                    |               |
|                         |            |          |         |                                                                                                    |                     | Await Policy                                                                                                    | 01/19/2005         | 01/24/2005                                                                                                    |               |

The Account Summary report contains the basic account information and an one when of the account allocation with the current value and the percent of each asset class.

#### **Cases Pending Delivery Report**

The Cases Pending Delivery report lists all the cases that are approved but not delivered.

|                       |                  |             |           |         |                  |            |           | Ja                  | anuary 20, 2009 |
|-----------------------|------------------|-------------|-----------|---------|------------------|------------|-----------|---------------------|-----------------|
| Cases Per             | nding De         | livery      |           |         |                  |            |           |                     |                 |
| From 01/20/2004 throu | gh 01/20/2005    |             |           |         |                  |            |           |                     | Page 1 of       |
| Primary Insured       | Policy#          | Status Date | Premium   | Balance | Requirements     | Follow Up  | Completed | <u>Status</u>       | Status Date     |
|                       | Case #           | Status      | Mode      |         |                  |            |           |                     |                 |
| Brad Abernathy        | 846516           | 01/19/2005  | 500.00    |         | Amendment        | 01/26/2005 |           | Outstanding-GA      | 01/19/2005      |
|                       |                  | Submitted   | Annually  |         |                  |            |           |                     |                 |
| Eugene Antille        | 98984            | 01/19/2005  | 400.00    |         |                  |            |           |                     |                 |
|                       |                  | Pending     | Monthly   |         |                  |            |           |                     |                 |
| Jasmine Henderson     | 1209-A           | 12/09/2004  | 0.00      |         |                  |            |           |                     |                 |
|                       |                  | Pending     |           |         |                  |            |           |                     |                 |
| Joseph M. Ackerman    | 12165-A          | 12/09/2004  | 600.00    |         | Delivery Receipt | 12/12/2004 |           | Outstanding-Carrier | 12/09/2004      |
|                       |                  | Pending     | Monthly   |         | Additional Money | 12/29/2004 |           | Pending-GA          | 12/13/2004      |
| Martin Adcock         | 8481             | 01/19/2005  | 500.00    |         |                  |            |           |                     |                 |
|                       |                  | Pending     | Monthly   |         |                  |            |           |                     |                 |
| Wes Peter Jansen      | 120904-A         | 12/09/2004  | 800.00    |         |                  |            |           |                     |                 |
|                       |                  | Pending     | Quarterly |         |                  |            |           |                     |                 |
| Wes Peter Jansen      | 848949           | 01/19/2005  | 800.00    | 800.00  | Await Policy     | 01/24/2005 |           | Outstanding-GA      | 01/19/2005      |
|                       |                  | Approved    | Monthly   |         | Await Policy     | 01/24/2005 |           | Outstanding-Carrier | 01/19/2005      |
| 7-1-1 7               | 0 Daves (Average |             |           |         |                  |            |           |                     |                 |

#### **Submitted and Paid Pending Case Report - Summary**

This report summarizes all cases with a status of Submitted and Paid.

#### January 20, 2005 Submitted and Paid Pending Case Report - Summary From 01/20/2004 through 01/20/2005 Page 1 of 1 Periodic Written Business Periodic Paid Business # of Benefit Annualized Annualized # of Benefit Annualized Annualized Policy# Apps Amount Premium Target Apps Amount Premium Target Robert Baker 48418 600 0 600 1 Total Annuity Martin Adcock 8481 250,000 600 450 250,000 600 Eugene Antille 98984 250,000 4,800 860 Wes Peter Jansen 848949 500,000 9,600 500 Wes Peter Jansen 120904-A 250,000 3,200 Brad Abernathy 846516 250,000 400 600 Jasmine Henderson 1209-A 250.000 Joseph M. Ackerman 12165-A 250,000 7,200 Total Life 6 2,000,000 25,800 2,410 250,000 600 1 Grand Total: 6 2,000,000 25,800 3,010 2 250,000 600

#### Submitted and Paid Pending Case Report - Detailed

This report provides the complete details of all the pending cases with a status of Submitted and Paid.

| Submi        | tted and Pai                 | d Pending Case Rep          | ort - Deta                                            | iled               |            |         | Janu              | ary 21, 2005 |
|--------------|------------------------------|-----------------------------|-------------------------------------------------------|--------------------|------------|---------|-------------------|--------------|
| From 01/21/2 | 004 through 01/21/2005       |                             | 4 6 - 4 5 5 4 6 6 6 7 7 7 7 7 7 8 6 6 7 7 7 7 7 7 7 7 |                    |            |         |                   | Page 1       |
|              |                              |                             | Period                                                | ic Written Busines | s          | Perio   | dio Paid Business |              |
| Written      | Client's Name                | Policy Type                 | Benefit                                               | Annualized         | Annualized | Benefit | Annualized        | Annualized   |
| Paid         | Policy Number                | <u>Plan Name</u>            | Amount                                                | Premium            | Target     | Amount  | Premium           | Target       |
| Writing ad   | visor: Michael L. Ast        | ncroft                      |                                                       |                    |            |         |                   |              |
| 01/20/2005   | Wes Peter Jansen<br>120904-A | Life / Term<br>Var LIFE 1   | 250000.00                                             | 3200.00            | 700.00     |         |                   |              |
| 01/21/2005   | Wes Peter Jansen<br>848949   | Life / Term<br>10 Year Term | 500000.00                                             | 9600.00            | 500.00     |         |                   |              |
| Subtotal     | Life                         | Written/Paid Cases: 2/0     | 750000.00                                             | 12800.00           | 1200.00    | 0.00    | 0.00              | 0.00         |
|              |                              |                             |                                                       |                    |            |         |                   |              |
| Total Micha  | el L. Ashcroft               | Written/Paid Cases: 2/0     | 750000.00                                             | 12800.00           | 1200.00    | 0.00    | 0.00              |              |

#### Pending Case Status Report

For all cases, the Pending Case Status report gives the status of the entire requirement. It also displays the follow-up date and the date on which the requirement was completed.

|                         |                          |            |                                                                                                    |                                                                                                    |                                                                                  | Janu                                                 | Jary 21, 2005            |
|-------------------------|--------------------------|------------|----------------------------------------------------------------------------------------------------|----------------------------------------------------------------------------------------------------|----------------------------------------------------------------------------------|------------------------------------------------------|--------------------------|
| Pending C               | ase Status               | s Report   |                                                                                                    |                                                                                                    |                                                                                  |                                                      |                          |
| From 01/21/2004 through | 01/21/2005               |            |                                                                                                    |                                                                                                    |                                                                                  |                                                      | Page 1 of 1              |
| Primary Insured         | Policy#<br><u>Case</u> # | Submitted  | Requirements                                                                                                    | Status                                                                                                    | <u>Status Date</u>                                                               | Followup                                             | <u>Completed</u>         |
| Eugene Antille          | 98984                    | 01/20/2005 | Child Rider App<br>Supplement                                                                                     | Outstanding-GA                                                                                                    | 01/19/2005                                                                       | 01/22/2005                                           |                          |
|                         |                          |            | Appplication<br>Supplement (other)<br>Trial Application                                                           | Outstanding-GA<br>Outstanding-GA                                                                                                    | 01/19/2005                                                                       | 01/22/2005                                           |                          |
| Jasmine Henderson       | 1209-A                   |            |                                                                                                    |                                                                                                    |                                                                                  |                                                      | 2.                       |
| Joseph M. Ackerman      | 12185-A                  |            | HOS<br>Blood Profile<br>Telephone Interview<br>MD Exam<br>EK⊙<br>Illustration                                     | Outstanding-Service Provider<br>Received-GA<br>Received-GA<br>Outstanding-Service Provider<br>Outstanding-Service Provider<br>Outstanding-Service Provider | 12/09/2004<br>01/21/2005<br>01/21/2005<br>12/09/2004<br>12/09/2004<br>12/09/2004 | 12/14/2004<br>12/14/2004<br>12/14/2004<br>12/14/2004 | 01/21/2005<br>01/21/2005 |
| Martin Adcock           | 8481                     | 01/20/2005 | Test                                                                                                    | Outstanding-Service Provider                                                                                                    | 01/19/2005                                                                       | 01/26/2005                                           |                          |
| Robert Baker            | 48418                    | 01/20/2005 | Cash with App.<br>\$700.00                                                                                        | Received-GA                                                                                                    | 01/20/2005                                                                       |                                                      | 01/20/2005               |
| Wes Peter Jansen        | 120904 A                 | 01/20/2005 |                                                                                                    |                                                                                                    |                                                                                  |                                                      | 2.                       |
| Wes Peter Jansen        | 848949                   | 01/21/2005 | New Part II<br>Part II Medical Exam<br>Aviation Rider<br>Application<br>Supplement (other)<br>Financial Statement | Outstanding-OA<br>Outstanding-GA<br>Outstanding-GA<br>Waived-GA<br>Waived-GA                                                                               | 01/21/2005<br>01/21/2005<br>01/21/2005<br>01/21/2005<br>01/21/2005               | 01/24/2005<br>01/24/2005<br>01/24/2005               | 12/15/2004               |
|                         |                          |            |                                                                                                    |                                                                                                    |                                                                                  |                                                      |                          |

#### Periodic Written Business by Line of Business Report

This report gives the details of the businesses carried out by an advisor corresponding to every line of business.

|                                 |                   |                     |                    |                            |                          | Janu                        | ary 21, 2005               |
|---------------------------------|-------------------|---------------------|--------------------|----------------------------|--------------------------|-----------------------------|----------------------------|
| Periodic Writt                  | en Busine         | ss by L             | ine of B           | usiness                    |                          |                             |                            |
| From 01/21/2004 through 01/21/2 | 2005              |                     |                    |                            |                          |                             | Page 1 of 1                |
| Primary Insured                 | Life<br>Ann. Prem | Life<br><u>Face</u> | Life<br>Production | BOE/DI<br><u>Ann. Prem</u> | BOE/DI<br><u>Benefit</u> | Annuity<br><u>Ann, Prem</u> | Health<br><u>Ann. Prem</u> |
| Office name:                    |                   |                     |                    |                            |                          |                             |                            |
| Michael L. Ashcroft             |                   |                     |                    |                            |                          |                             |                            |
| Wes Peter Jansen                | 12800             | 750000              | 1200               | 0                          | 0                        | 0                           | 0                          |
| Subtotal                        | 12800             | 750000              | 1200               | 0                          | 0                        | 0                           | 0                          |
| Philip Anderson                 |                   |                     |                    |                            |                          |                             |                            |
| Eugene Antille                  | 4800              | 250000              | 860                | 0                          | 0                        | 0                           | 0                          |
| Martin Adcock                   | 600               | 250000              | 450                | 0                          | 0                        | 0                           | 0                          |
| Robert Baker                    | 0                 | 0                   | 0                  | 0                          | 0                        | 0                           | 0                          |
| Subtotal                        | 5400              | 500000              | 1310               | 0                          | 0                        | 0                           | o                          |
| Robert Johnson                  |                   |                     |                    |                            |                          |                             |                            |
| Jasmine Henderson               | 0                 | 250000              | 0                  | 0                          | 0                        | 0                           | 0                          |
| Joseph M. Ackerman              | 7200              | 250000              | 0                  | 0                          | 0                        | 0                           | 0                          |
| Subtotal                        | 7200              | 500000              | 0                  | 0                          | 0                        | 0                           | 0                          |
| Total                           | 25400             | 1750000             | 2510               | 0                          | 0                        | 0                           | 0                          |

### **Policy Statistic Report**

For all pending cases, the Policy Statistic Report gives the statistics pertaining to a policy, such as the Policy Number, Policy Date, Policy Type, Plan Name, Benefit and Annual Premium.

| 2005 Term<br>2005 Term<br>2005 Term | 10 Year Term<br>10 Year Term<br>10 Year Term | 250000<br>250000<br>500000 | 4800<br>000<br>9600                      | 860<br>450<br>500                                 |
|-------------------------------------|----------------------------------------------|----------------------------|------------------------------------------|---------------------------------------------------|
| 2005 Term<br>2005 Term              | 10 Year Term<br>10 Year Term                 | 250000                     | 4800                                     | 860<br>450                                        |
| 2005 Term                           | 10 Year Term                                 | 250000                     | 4800                                     | 860                                               |
|                                     |                                              |                            |                                          |                                                   |
|                                     |                                              |                            |                                          |                                                   |
| ate <u>Policy Type</u>              | <u>Plan Name</u>                             | Benefit                    | <u>Ann Prem</u>                          | <u>Target</u>                                     |
|                                     |                                              |                            |                                          | Page 1                                            |
|                                     | ste Policy Type                              | ate Policy Type Plan Name  | ata <u>Poliov Typa Pian Nama Benefit</u> | ata <u>Poliov Typa Plan Name Benefit Ann Prem</u> |

#### **Cases in Underwriting Report**

The Cases in Underwriting Report lists all the cases that are in the underwriting stage. It lists all the Underwriting requirements and the status pertaining to these requirements.

|              |                                                             |                                                                     |                                                                                                    |                                                                                                    |                                                                                                    |                                                                                                    | Jane                                                                                                    | Jary 21, 200                                                                                                    |
|--------------|-------------------------------------------------------------|---------------------------------------------------------------------|----------------------------------------------------------------------------------------------------|----------------------------------------------------------------------------------------------------|----------------------------------------------------------------------------------------------------|----------------------------------------------------------------------------------------------------|----------------------------------------------------------------------------------------------------|----------------------------------------------------------------------------------------------------|
| nderwr       | ting                                                        |                                                                     |                                                                                                    |                                                                                                    |                                                                                                    |                                                                                                    |                                                                                                    |                                                                                                    |
| h 01/21/2005 |                                                             |                                                                     |                                                                                                    |                                                                                                    |                                                                                                    |                                                                                                    |                                                                                                    | Page                                                                                                    |
| Policy#      | <u>Case #</u>                                               | Submitted                                                           | <u>Case Manager</u>                                                                                                    | Requirements                                                                                                    | Status                                                                                                    | Status Date                                                                                                    | Followup                                                                                                    | Completed                                                                                                    |
|              |                                                             |                                                                     |                                                                                                    |                                                                                                    |                                                                                                    |                                                                                                    |                                                                                                    |                                                                                                    |
|              |                                                             |                                                                     |                                                                                                    |                                                                                                    |                                                                                                    |                                                                                                    |                                                                                                    |                                                                                                    |
| 98984        |                                                             | 01/20/2005                                                          | Daniel Odell                                                                                                    | Child Rider App<br>Supplement                                                                                                    | Outstanding-GA                                                                                                    | 01/19/2005                                                                                                    | 01/22/2005                                                                                                    |                                                                                                    |
|              |                                                             |                                                                     |                                                                                                    | Appplication<br>Supplement (other)                                                                                                    | Outstanding-GA                                                                                                    | 01/19/2005                                                                                                    | 01/22/2005                                                                                                    |                                                                                                    |
|              |                                                             |                                                                     |                                                                                                    | Trial Application                                                                                                    | Outstanding-GA                                                                                                    | 01/19/2005                                                                                                    | 01/22/2005                                                                                                    |                                                                                                    |
| 8481         |                                                             | 01/20/2005                                                          | Daniel Odell                                                                                                    | Aviation Rider                                                                                                    | Outstanding-0A                                                                                                    | 01/21/2005                                                                                                    | 01/24/2005                                                                                                    |                                                                                                    |
|              |                                                             |                                                                     |                                                                                                    | Non-Medical - Part II                                                                                                    | Outstanding-GA                                                                                                    | 01/21/2005                                                                                                    | 01/24/2005                                                                                                    |                                                                                                    |
| 848949       |                                                             | 01/21/2005                                                          | Daniel Odell                                                                                                    | New Part II                                                                                                    | Outstanding-GA                                                                                                    | 01/21/2005                                                                                                    | 01/24/2005                                                                                                    |                                                                                                    |
|              |                                                             |                                                                     |                                                                                                    | Part II Medical Exam                                                                                                    | Outstanding-GA                                                                                                    | 01/21/2005                                                                                                    | 01/24/2005                                                                                                    |                                                                                                    |
|              |                                                             |                                                                     |                                                                                                    | Aviation Rider                                                                                                    | Outstanding-GA                                                                                                    | 01/21/2005                                                                                                    | 01/24/2005                                                                                                    |                                                                                                    |
|              |                                                             |                                                                     |                                                                                                    | Appplication                                                                                                    | Waived-GA                                                                                                    | 01/21/2005                                                                                                    |                                                                                                    | 12/15/2004                                                                                                    |
|              |                                                             |                                                                     |                                                                                                    | Supplement (other)                                                                                                    | tat a contractor                                                                                                    |                                                                                                    |                                                                                                    |                                                                                                    |
|              |                                                             |                                                                     |                                                                                                    | Financial Statement -                                                                                                    | Waived-GA                                                                                                    | 01/21/2005                                                                                                    |                                                                                                    | 12/15/2004                                                                                                    |
|              |                                                             |                                                                     |                                                                                                    | Corporate                                                                                                    |                                                                                                    |                                                                                                    |                                                                                                    |                                                                                                    |
|              | nderwr<br>101/21/2005<br>Policy#<br>98984<br>8481<br>848949 | nderwriting<br>101/21/2008<br>Policy# <u>Case#</u><br>96664<br>8461 | nderwriting           101/21/2005           Policy # <u>Case #</u> 96964         01/20/2005           8461         01/20/2005           846940         01/21/2005 | No.1/21/2005           Policy #         Case #         Submitted         Case Manager.           96894         01/20/2005         Daniel Odell           8481         01/20/2005         Daniel Odell           848940         01/21/2005         Daniel Odell | nderwriting         101/21/2005         Policy #       Case #       Submitted       Case Manager       Requirements         96964       01/20/2005       Daniel Ddell       Child Rider App<br>Supplement<br>Appplication       Supplement<br>Appplication         8481       01/20/2005       Daniel Odell       Aviation Rider<br>Non-Medical - Part II         848040       01/21/2005       Daniel Odell       New Part II<br>New Part II         848040       01/21/2005       Daniel Odell       New Part II<br>New Part II<br>Aviation Rider<br>Appplication<br>Supplement(other)<br>Financial Statement-<br>Corporate | Policy #       Case #       Submitted       Case Manager       Requirements       Status         96964       01/20/2005       Daniel Odell       Child Rider App<br>Supplement<br>Application       Outstanding-6A         8481       01/20/2005       Daniel Odell       Aviation Rider<br>Non-Medical - Part II       Outstanding-6A         8481       01/21/2005       Daniel Odell       Aviation Rider<br>Avaiton Rider       Outstanding-6A         848940       01/21/2005       Daniel Odell       Non-Medical - Part II       Outstanding-6A         848940       01/21/2005       Daniel Odell       New Part II<br>Not Medical - Part II       Outstanding-6A         848940       01/21/2005       Daniel Odell       New Part II<br>New Part II       Outstanding-6A         848940       01/21/2005       Daniel Odell       New Part II<br>New Part II       Outstanding-6A         848940       01/21/2005       Daniel Odell       New Part II<br>New Part II       Waived-6A         848940       01/21/2005       Daniel Odell       New Part II<br>New Part II       Waived-6A         848940       01/21/2005       New Part II       Outstanding-6A       Naived-6A         848940       01/21/2005       New Part II       New Part II       New Part II       Neutstanding-6A | Policy #       Case #       Submitted       Case Manager       Requirements       Status       Status Date         96984       01/20/2005       Daniel Odell       Child Rider App<br>Supplement<br>Application       Outstanding-6A       01/19/2005         8481       01/20/2005       Daniel Odell       Aviation Rider<br>Non-Medical - Part II       Outstanding-6A       01/19/2005         848940       01/21/2005       Daniel Odell       Aviation Rider<br>Non-Medical - Part II       Outstanding-6A       01/21/2005         848040       01/21/2005       Daniel Odell       Aviation Rider<br>Non-Medical - Part II       Outstanding-6A       01/21/2005         848040       01/21/2005       Daniel Odell       New Part II       Outstanding-6A       01/21/2005         848040       01/21/2005       Daniel Odell       New Part II       Outstanding-6A       01/21/2005         848040       01/21/2005       Daniel Odell       New Part II       Outstanding-6A       01/21/2005         848040       01/21/2005       Daniel Odell       New Part II       Waitending-6A       01/21/2005         848040       01/21/2005       Supplement (other)       Financial Statement -<br>Corporate       Waited-6A       01/21/2005 | Policy #       Case #       Submitted       Case Manager       Requirements       Status       Status Date       Followup         96964       01/20/2005       Daniel Odell       Child Rider App<br>Supplement<br>Appplication       Outstanding-GA       01/19/2005       01/22/2005         8481       01/20/2005       Daniel Odell       Aviation Rider<br>Non-Medical- Part II       Outstanding-GA       01/19/2005       01/22/2005         848040       01/21/2005       Daniel Odell       Aviation Rider<br>Non-Medical- Part II       Outstanding-GA       01/21/2005       01/24/2005         848040       01/21/2005       Daniel Odell       New Part II<br>Part II Medical Exam<br>Aviation Rider<br>Aviation Rider       Outstanding-GA       01/21/2005       01/24/2005         848040       01/21/2005       Daniel Odell       New Part II<br>Part II Medical Exam<br>Aviation Rider       Outstanding-GA       01/21/2005       01/24/2005         848040       01/21/2005       Daniel Odell       New Part II<br>Part II Medical Exam<br>Aviation Rider       Outstanding-GA       01/21/2005       01/24/2005         848040       01/21/2005       Outstanding-GA       01/21/2005       01/24/2005         849040       01/21/2005       Outstanding-GA       01/21/2005       01/24/2005         849040       01/21/2005       Outstanding-GA |

#### **Cases with Outstanding Requirements Report**

The Cases with Outstanding Requirements report summarizes all the requirements whose status is Outstanding.

| Cases With              | n Outstan                 | iding Re               | quirement                           | S            |                      |                | Janı        | iary 21, 2005 |
|-------------------------|---------------------------|------------------------|-------------------------------------|--------------|----------------------|----------------|-------------|---------------|
| From 01/21/2004 through | h 01/21/2005              |                        |                                     |              |                      |                |             | Page 1        |
| Primary Insured         | Policy #<br><u>Case #</u> | Case<br><u>Manager</u> | <u>Status</u><br><u>Status Date</u> | Reg. Manager | Requirements         | <u>Status</u>  | Status Date | Follow Up     |
| Office name:            |                           |                        |                                     |              |                      |                |             |               |
| Advisor: Michael L. As  | hcroft                    |                        |                                     |              |                      |                |             |               |
| Wes Peter Jansen        | 120904-A                  | Daniel Odell           | Submitted<br>01/20/2005             |              |                      |                |             |               |
| Wes Peter Jansen        | 848949                    | Daniel Odell           | Submitted                           | Daniel Odell | New Part II          | Outstanding-GA | 01/21/2005  | 01/24/2005    |
|                         |                           |                        | 01/21/2005                          | Daniel Odell | Part II Medical Exam | Outstanding-GA | 01/21/2005  | 01/24/2005    |
|                         |                           |                        |                                     | Daniel Odell | Aviation Rider       | Outstanding-GA | 01/21/2005  | 01/24/2005    |
|                         |                           |                        |                                     | Daniel Odell | Await Policy         | Outstanding-GA | 01/19/2005  | 01/24/2005    |

#### **Cases with Outstanding Requirements - Details**

Corresponding to every case having a status of Outstanding, this report provides the complete details of the Underwriting and Delivery requirements.

|                   |                                  |                 |                     |               |                                   |            |           | January 21, 2005 |
|-------------------|----------------------------------|-----------------|---------------------|---------------|-----------------------------------|------------|-----------|------------------|
| Cases V           | With Outstand                    | ding Requ       | irements - D        | Details       |                                   |            |           |                  |
| From 01/21/2004 t | hrough 01/21/2005                |                 |                     |               |                                   |            |           | Page 2 of 28     |
| Primary advisor:  | Elaine Warnings<br>Pater Stevens |                 |                     | Underwritter: | Jessica Lee<br>Pricilla Patrinson |            |           |                  |
| Case manager.     | a and a second second            |                 |                     | по кер.       |                                   |            |           |                  |
| Carrier:          | ABC Life                         |                 | 3                   | Status:       | Inforce                           |            |           |                  |
| Plan Hame:        | Universal Coverage               |                 |                     | Status Date:  | 12/02/2004                        |            |           |                  |
| Policy #          | 0792234                          |                 |                     | Premium:      | 248.00[M]                         |            |           |                  |
| Case #            |                                  |                 |                     | Benefit Amt:  | 500,000                           |            |           |                  |
| Insured           |                                  | Role            | Proposed Class      |               | Issued Class                      |            |           |                  |
| Wolton, Peter     |                                  | Primary Insured | Standard Non-Smol   | ker           | Standard Smoker                   |            |           |                  |
| Insured           | Description                      | Reg. Manager    | <u>Status</u>       | Date          | Follow up                         | llote Date | Reg.llote |                  |
| Delivery Require  | ements                           |                 |                     |               |                                   |            |           |                  |
| Peter Wolton      | Await Policy                     | Admin           | Outstanding-Carrier | 09/24/200     | 4 09/29/2004                      |            |           |                  |
| n i ser           | Delivery Receipt                 | Peter Stevens   | Outstanding-GA      | 12/01/200     | 4 12/04/2004                      |            |           | <u>.</u>         |
| Underwriting Re   | quirements                       |                 |                     |               |                                   |            |           |                  |
| Peter Wolton      | blood, hos, paramedical          | Peter Stevens   | Pending-GA          | 11/01/200     | 4 10/06/2004                      |            |           |                  |
|                   | 1035 Form # 1931                 | Peter Stevens   | Outstanding-GA      | 09/29/200     | 4 10/06/2004                      |            |           |                  |
|                   | APS#4 Order                      | Peter Stevens   | Outstanding-GA      | 09/29/200     | 4 10/11/2004                      |            |           |                  |
|                   | MVR-PP                           | Peter Stevens   | Pending-GA          | 11/01/200     | 4 11/03/2004                      |            |           |                  |

### **Manager Report**

The Manager report gives the details of all the cases of the Advisor to the Case Manager. These details include the Line of Business, Plan Name, Carrier Name, Primary Insured, Requirements and their Statuses.

|                    |                  |                  |                               |                                          |               |                                          |                                 | 1/21/2005  |
|--------------------|------------------|------------------|-------------------------------|------------------------------------------|---------------|------------------------------------------|---------------------------------|------------|
| Manage             | r Report         |                  |                               |                                          |               |                                          |                                 |            |
| From 01/21/2004 th | rough 01/21/2005 |                  |                               | n an an an an an an an an an an an an an |               | an an an an an an an an an an an an an a |                                 | Page 1     |
| Primary Advisor    | Statue           | Ine Tune         | Carrier / Plan Hame           | Primary Insured                          | Policy #      | Pagniramente                             | Statue                          | Date       |
| Cliniary Advisor   | Juna             | ma type          | Carrier / Flat Harris         | r man y moured                           | roncy H       | Requirementa                             | 50000                           | Date       |
| Alexi Baronov      | Approved         | Group<br>Medical | 20th Century Life Insurance   | Ace Building                             | 092704        |                                          |                                 |            |
| Elaine Warnings    | Inforce          | Life             | ABC Life / Universal Coverage | Peter Wolton                             | 0792234       | blood, hos,<br>paramedical               | Pending-GA                      | 11/01/2004 |
|                    |                  |                  |                               |                                          |               | 1035 Form # 1931                         | Outstanding-GA                  | 09/29/2004 |
|                    |                  |                  |                               |                                          |               | Financial / Credit<br>Check              | Received-GA                     | 11/01/2004 |
|                    |                  |                  |                               |                                          |               | APS#40rder                               | Outstanding-GA                  | 09/29/2004 |
|                    |                  |                  |                               |                                          |               | MVR-PP                                   | Pending-0A                      | 11/01/2004 |
|                    |                  |                  |                               |                                          |               | Await Policy                             | Outstanding-Carrier             | 09/24/2004 |
|                    |                  |                  |                               |                                          |               | Await Policy                             | Received-GA                     | 12/01/2004 |
|                    |                  |                  |                               |                                          |               | Await Policy                             | Received-Advisor                | 02/21/2003 |
|                    |                  |                  |                               |                                          |               | Delivery Receipt                         | Outstanding-GA                  | 12/01/2004 |
| Elaine Warnings    | Disabled         | Life             | ABC Life / Universal Coverage | Robert L. Scraton                        | 321354312     | Blood Profile                            | Outstanding-Service<br>Provider | 02/13/2003 |
|                    |                  |                  |                               |                                          |               | EKG                                      | Outstanding-Service<br>Provider | 02/13/2003 |
|                    |                  |                  |                               |                                          |               | Non-Med                                  | Outstanding-Service<br>Provider | 02/13/2003 |
| Fred T Lewis       | Disabled         | Life             | ABC Life / American Level 20  | Noah L. Hwang                            | 6654236       | EKØ                                      | Received-GA                     | 01/15/2003 |
|                    |                  |                  |                               |                                          |               | Paramedioal Exam                         | Received-GA                     | 01/15/2003 |
|                    |                  |                  |                               |                                          |               | Blood Profile                            | Received-GA                     | 01/15/2003 |
|                    |                  |                  |                               |                                          |               | Await Policy                             | Outstanding-Carrier             | 12/20/2002 |
| Herbert Harris     | Approved         | Group<br>Medical | 20th Century Life Insurance   | Tax Tech, Inc.                           | 092304        |                                          |                                 |            |
| Robert Johnson     | Pending          | (0)              | ABC Life / American Level 10  | Joseph M. Ackerman                       | 14est         |                                          |                                 |            |
| Robert Johnson     | Informal         | Life             | ABC Life / American Level 10  | Joseph M. Ackerman                       | Tect informal |                                          |                                 |            |
|                    | Application      |                  |                               | <i></i>                                  | app           |                                          |                                 |            |
| Robert Johnson     | Informal         | Life             | ABC Life / American Level 10  | Joseph M. Ackerman                       | 21-211023     | HOS                                      | Outstanding-Service             | 11/30/2004 |
|                    | Application      |                  |                               |                                          |               |                                          | Provider                        |            |
|                    |                  |                  |                               |                                          |               | Blood Profile                            | Outstanding-Service<br>Provider | 11/30/2004 |

### **PCM Dynamic Reports**

1. From the SmartOffice Home Page, select **Dynamic Reports** from the **Reporting/Marketing** expanded menu to open the Search Dynamic Reports dialog box.

| SmartOffice        |                         |  |  |  |  |  |
|--------------------|-------------------------|--|--|--|--|--|
| Search Dynamic Rep | orts                    |  |  |  |  |  |
| Report Name        |                         |  |  |  |  |  |
| Keyword            |                         |  |  |  |  |  |
| Family             | All                     |  |  |  |  |  |
| Category           | All                     |  |  |  |  |  |
| Created By         |                         |  |  |  |  |  |
|                    | 🗌 Show my Favorite List |  |  |  |  |  |
| Search Add Close   |                         |  |  |  |  |  |

- 2. Search for a specific report not only by category but also by Report Name, Keyword, or the User that it was created by. Follow one of the following methods to locate the required report.
  - From the Category drop-down list, select **Pending Case Basic Information** and then click the **Search** button to display the Dynamic Report Summary for all Pending Case Basic Information Dynamic Reports.
  - To view the Dynamic Report Summary of a specific report, enter the corresponding Report Name, Creator's Name or Keyword in the Search Dynamic Reports dialog box and then click the **Search** button.

#### Dynamic Report Summary

| Show my Favorite List                     |             | 🏂 🗅 🛓 🔚 🖣 🦌 + 🇊 🕱 🗶 🖽 🗮 🚅 🚅 |
|-------------------------------------------|-------------|-----------------------------|
| Report Name                               | Description | Keywords                    |
|                                           |             |                             |
| 🚍 Category: Pending Case - Status History |             |                             |
| 🖃 Category: Pending Case - Requirements   |             |                             |
| Test PCM Dynamic Report                   |             |                             |
| - New Underwriting Report                 |             |                             |
| TestingRequirements                       |             |                             |

#### 3. Select the appropriate report and then click the **Run Report** button.

|            |                   | Τe              | Test PCM Dynamic Report - Run on 02/03/2005 11:49AM |                    |                | - 💔 🏹 🖳 🖉 🖉 |          |  |
|------------|-------------------|-----------------|-----------------------------------------------------|--------------------|----------------|-------------|----------|--|
|            | nsured            | Follow-Up       | Description                                         | Status             | Status<br>Date | Completed   | Document |  |
| 🗖 vVa      | alton, Johnathon  |                 | Saliva Test                                         | Outstanding - GA   | 01/25/2005     | 01/31/2005  | No 🔺     |  |
| 🗖 Ba       | artelo, Frank J.  |                 | a,b,c                                               | Received - Carrier | 12/06/2004     | 12/06/2004  | No       |  |
| □ Ac<br>M. | skerman, Joseph   |                 | PHYSICIAN MEDICAL RECORDS                           | Received - Carrier | 12/06/2004     | 12/06/2004  | No       |  |
| 🗖 Me       | Nelson, Richard   |                 | Financial / Credit Check                            | Received - Carrier | 12/06/2004     | 12/06/2004  | No       |  |
| 🗖 Hvi      | vang, Noah L.     |                 | test req                                            | Received - Carrier | 12/06/2004     | 12/06/2004  | No       |  |
| 🗖 Bri      | inkley, Angie     | 11/22/2004      | Await Approval                                      | Received - GA      | 12/06/2004     | 12/06/2004  | No       |  |
| ∏ Ac<br>M  | ckerman, Kathleen | 11/28/2004      | HOS                                                 | Received - GA      | 11/22/2004     | 11/22/2004  | No       |  |
| Previou    | us Page 📘 💌 N     | ext Page Total: | 51+ (Click here to list all)                        |                    |                |             | •        |  |